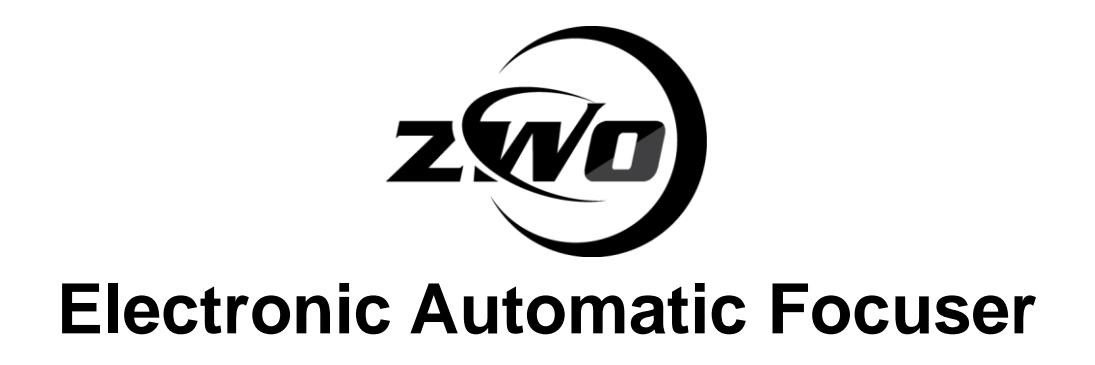

# Detailed Installation and Operations Manual

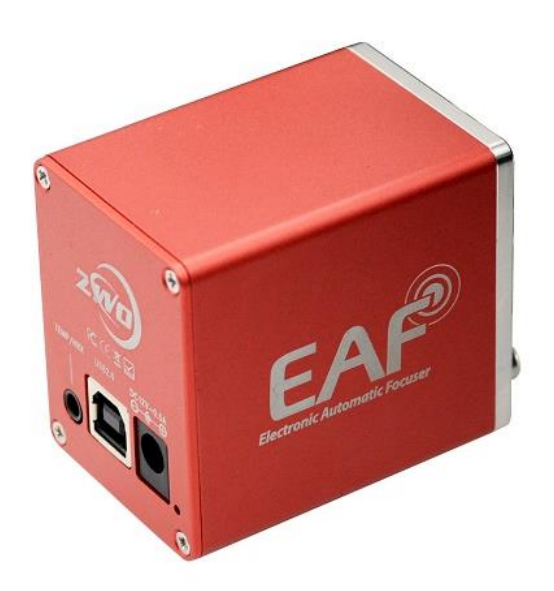

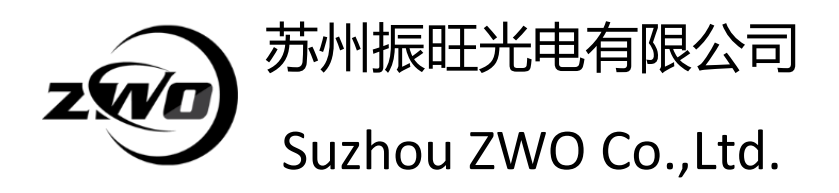

Thank you for purchasing the ZWO EAF. This guide will give you a brief introduction to the installation of your new Electronic Automatic Focuser. Please take the time to read it thoroughly and if you have any other questions, feel free to contact our support team at <u>info@zwoptical.com</u>

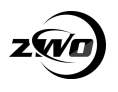

## **Welcome to Your New Focuser Experience**

The EAF is a high quality Electronic Automatic Focuser (EAF) designed to suit a wide range of Optical Tube Assemblies (OTA). It is supplied with a versatile mounting bracket system suitable for flexible installation across a wide range of telescope focuser systems.

## **Product Description**

The ZWO EAF is an all metal bodied electronic focus drive system designed for installation across a wide range of Optical Tube Assemblies. The flexible mounting system allows installation across refractors, Newtonians, Cassegrain and many other telescope designs. The included accessories provide for a quick and simple installation using the supplied hardware and wrenches.

Finished in an attractive red anodised finish, the EAF's original design will grace any telescope. The EAF logo uses the Airy spot as an embellishment to reflect its precise focusing performance.

The EAF utilises a 35mm stepper motor which is subdivided into 5760 steps capable of being accurately positioned at any angle.

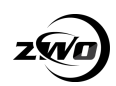

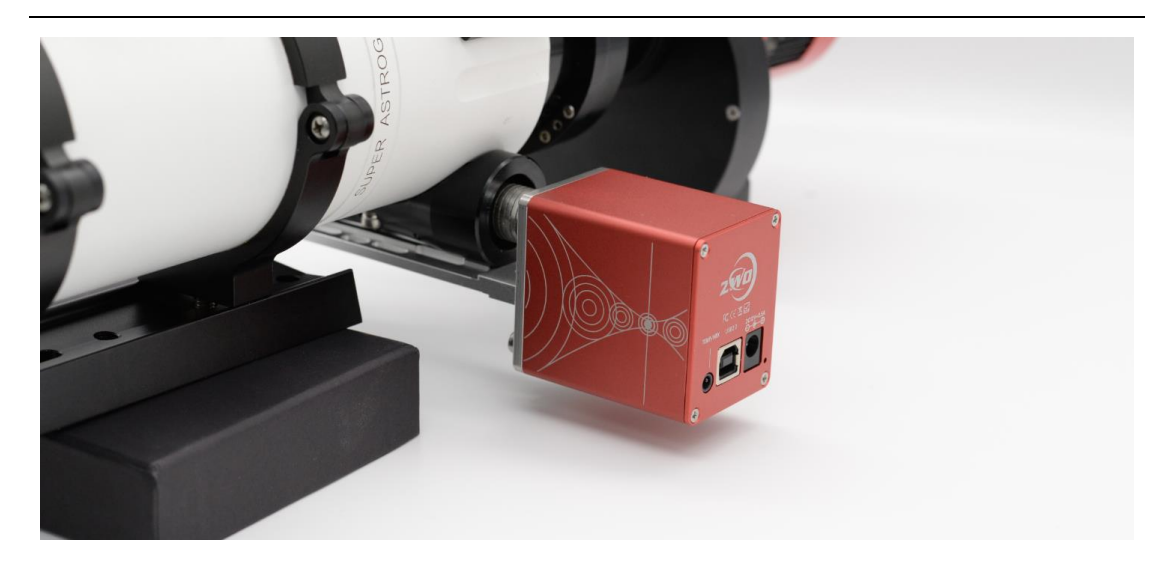

### Features (Standard Version)

- High quality metal focuser with anodized finish.
- Precise focus control for planetary and deep sky imaging.
- Can be used in both autofocus and manual modes.
- Flexible installation for use on a variety of refractors, Newtonians, schmidt cassegrain and other Optical Tube Assemblies.
- Versatile mounting bracket system with other adapters available for purchase.
- ASCOM/INDI compatible drivers available for download interfaces with many well-known astronomy software packages.
- ASICAP support built in.
- Native support in ASIAIR Version 1.1 onwards.
- Integrated USB interface.
- Powered by 12V DC 0.5A.

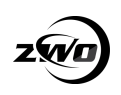

#### **Features (Advanced Version)**

In addition to the features of the Standard version, the Advanced version offers:

- Temperature sensor
- Hand controller

#### **Supplied Accessories**

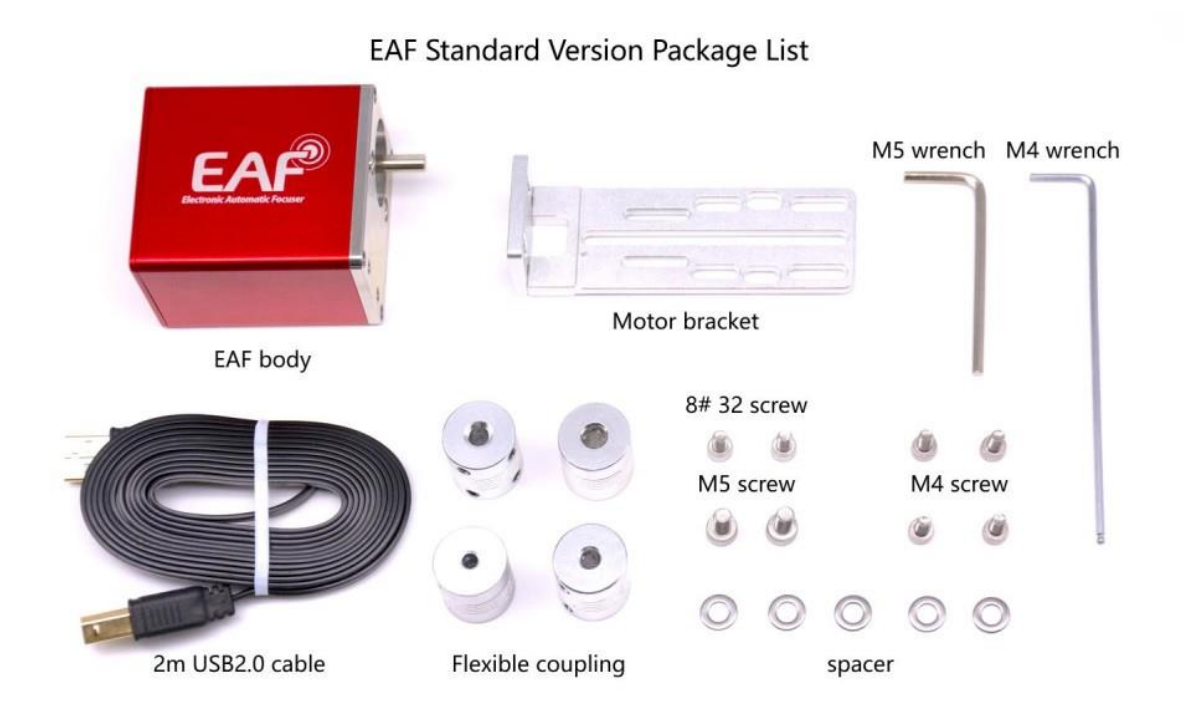

- 1. EAF Body contains the focuser motor and controller.
- 2. **Motor Bracket** for attaching the body to the OTA focuser assembly.
- 3. **Flexible Coupling** to attach the focus motor shaft to the OTA focuser drive shaft.
- 4. **Mounting Hardware** Spacers and screws to mount the focuser body.

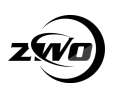

- 5. **M4 and M5 Wrenches** for secure the shaft locking screws and bracket hex screws.
- 6. **USB 2.0 Cable** connection of computers or ASIAIR to the focus controller.

## **EAF Specifications**

| Construction Material            | All metal, red anodised finish          |
|----------------------------------|-----------------------------------------|
| Motor Specification              | 35mm Stepper Motor                      |
| Subdivision Steps                | 5760 steps                              |
| Torque                           | 1.5N/M                                  |
| Focuser Payload Limit            | 5KG                                     |
| Power Requirements               | Voltage Range: 11~15V.                  |
|                                  | DC 12V@0.5A Recommended.                |
|                                  | Connector - 5.5mm*2.1mm Centre Positive |
| Data Interface                   | USB 2.0                                 |
| Sensor/Hand Controller Interface | 3.5mm audio, Centre Positive            |

The ZWO EAF utilises a USB2.0 interface for data communication which supports ASCOM and can be used in association with a wide variety of astronomy software.

Planetary imagers can use ZWO's ASICAP or other third-party software packages such as Sharpcap, FireCapture.

Deep sky astrophotographers can enjoy support from ZWO's ASIAIR or other well known packages such as Maxim DL, The SkyX, Sequence Generator Pro, Nebulosity and many more. Third party focus software such as FocusMax, is also supported.

Your EAF is also fitted with a small multi-function interface that supports a temperature sensor or external hand controller.

A dedicated temperature sensor can be connected to collect temperature data and allow focuser control from your chosen

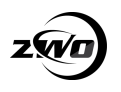

software. The hand controller allows for manual control of focuser position and focus motor speed.

## Installation

Your EAF is supplied with a bracket for connection to a wide variety of focusers. The standard bracket supports:

SkyWatcher Astrophotography Reflectors, SkyWatcher Black Diam ond, SkyWatcher Dobsonians, SkyWatcher Maksutov-Newtonians. TS Optics,

Astro Tech, Feather Touch, SharpStar telescopes, SkyRover telescopes, Explore Scientific telescopes ...... We recommend you refer to this instruction to confirm whether your

telescopes and focusers are compatible to EAF.

https://www.yuque.com/zwopkb/hardware/eaf-support-list#G2tSm

You can also check the mechanical drawing below to estimate the compatibility by yourself.

A range of brackets for other telescopes are going to be available with time. Please keep your eyes on the ZWO site.

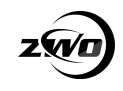

## Dimensions

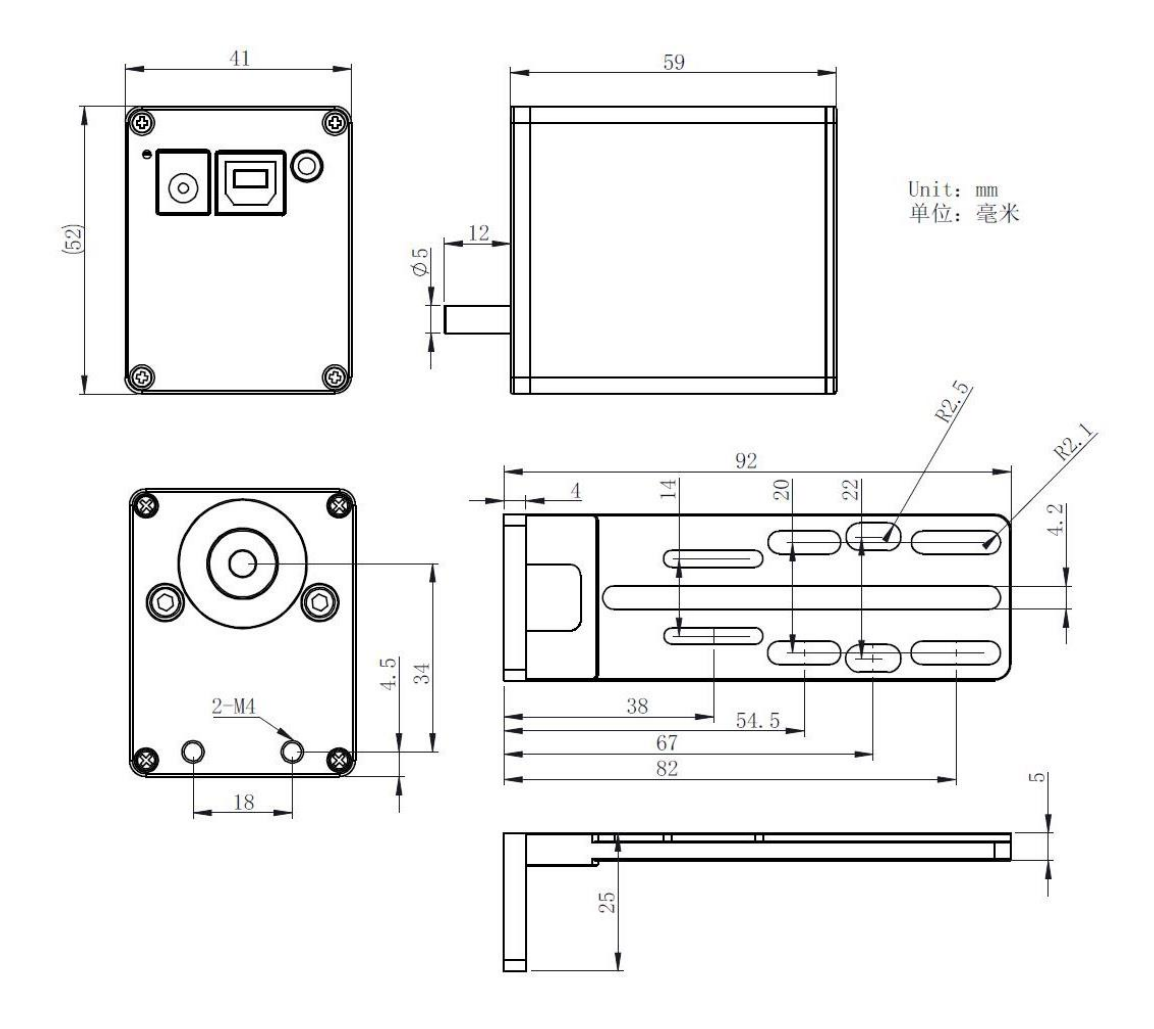

EAF Manual

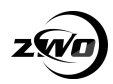

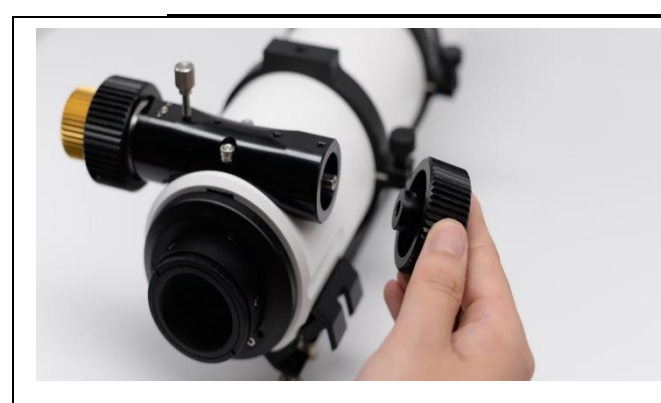

Remove the coarse adjustment knob of the telescope focuser using a suitable sized wrench

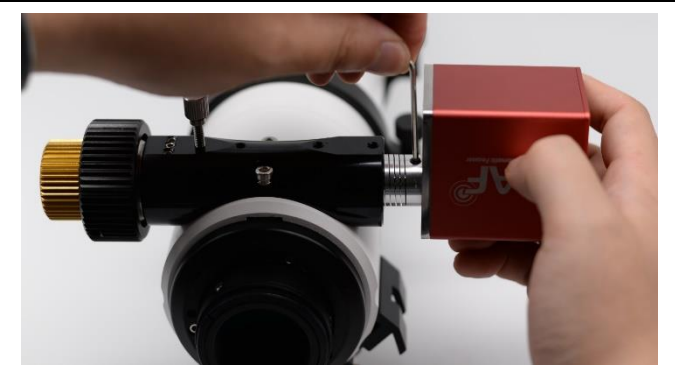

Attach the focuser body to the flexible coupler and tighten the lock screw using the supplied wrench

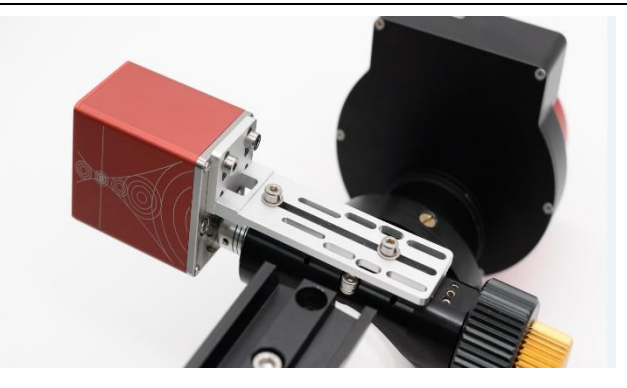

Check all the mounting bracket is secure. This completes the hardware installation of the EAF. Download and install the required drivers from the ZWO website as required.

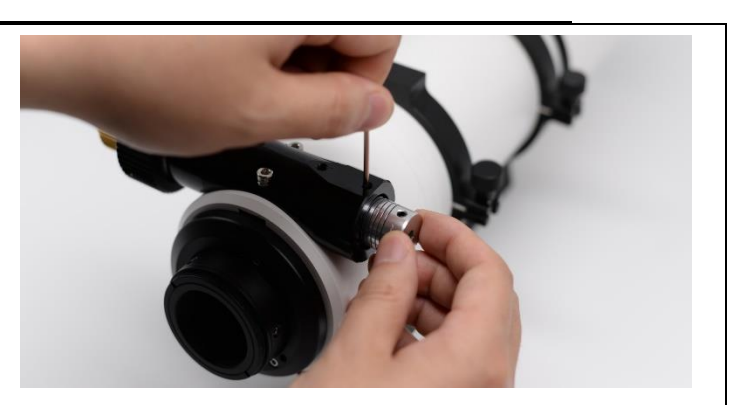

Install the flexible coupling on the telescope focuser shaft and tighten the lock screw

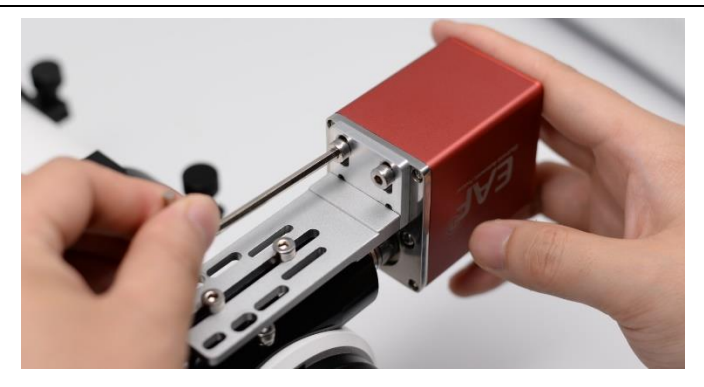

Secure the EAF body to the bracket and the bracket to the matching mounting holes in the focuser assembly using the supplied screws

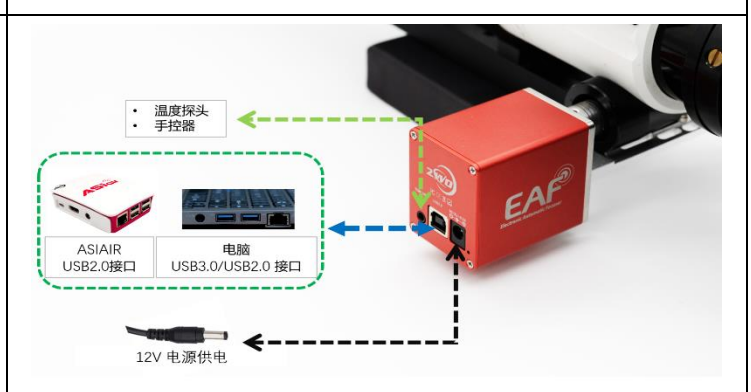

Connect the EAF to a 12V power supply and connect to the USB cable to a computer or ASIAIR.

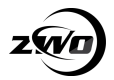

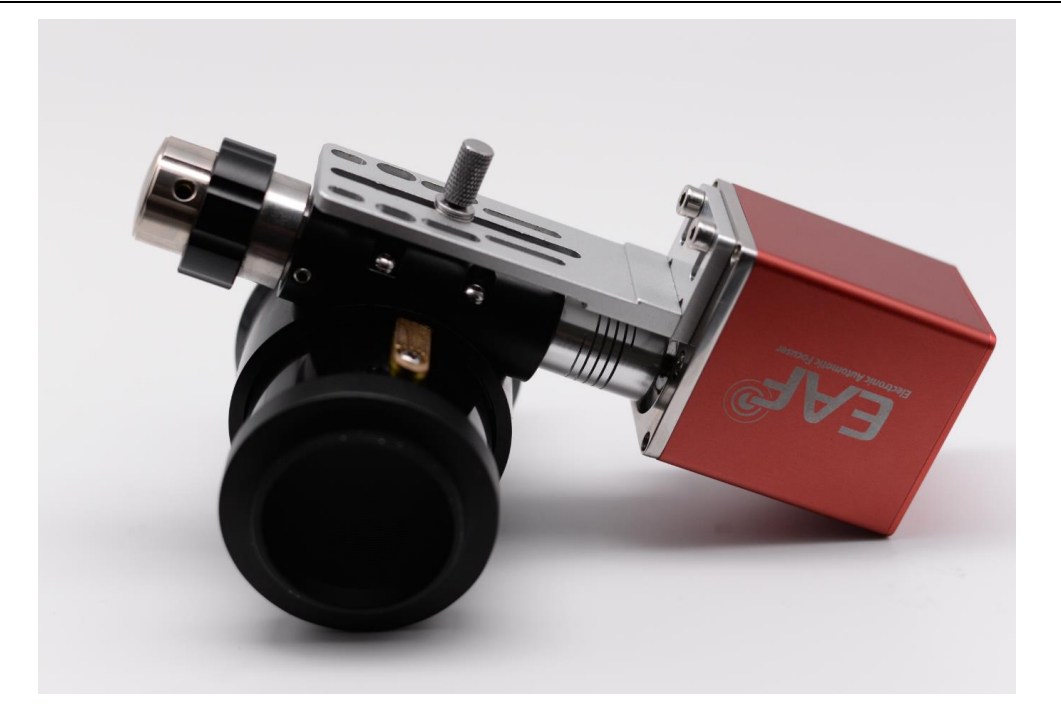

For curved focusing seats, such as those on the Sharpstar and the Feathertouch focusers, you only need use the original locking screws and 3 spacers to fix the EAF. There are grooves on the bottom of the EAF connecting plate, and the single screw provides sufficient stability.

## **Connecting your EAF**

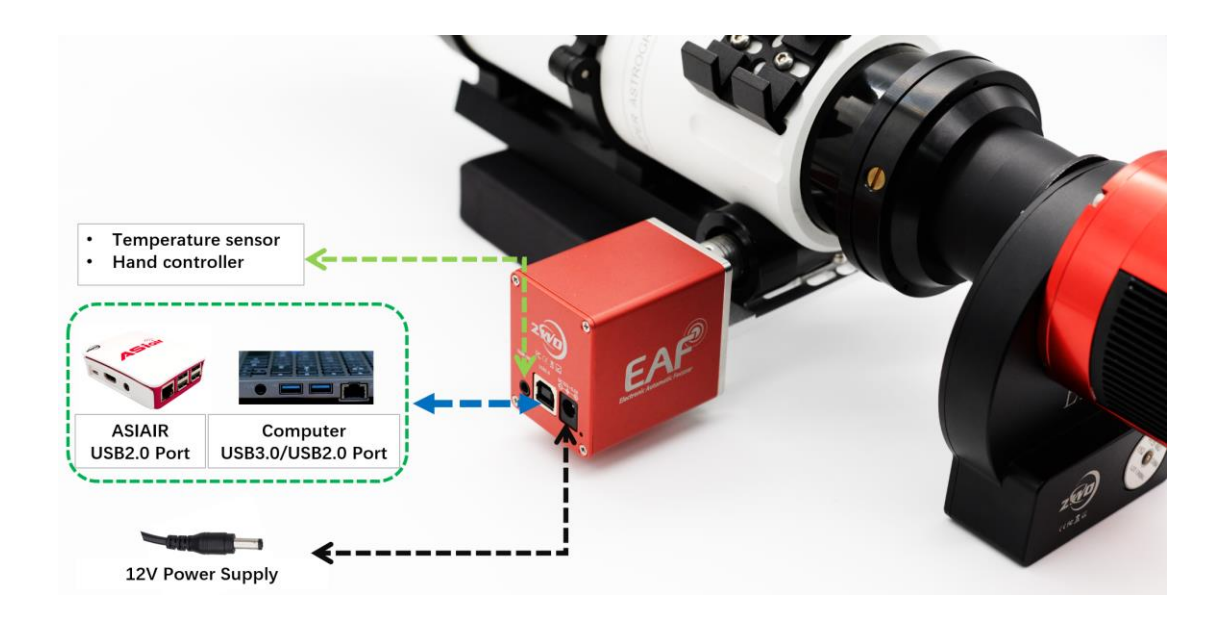

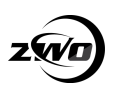

Connect your EAF to either a PC or ASIAIR using the USB port.
 Attach an optional temperature probe or hand controller as required.

3.Connect 12V DC to the power socket.

4.Install ASCOM drivers as required.

## **Software Installation and Configuration**

#### **ASCOM** Installation

The latest version of ASICAP has native support for the EAF. Other software packages will require the use of an ASCOM driver. EAF ASCOM drivers can be found on the ZWO website: <u>https://astronomy-imaging-camera.com/software-drivers</u>

|                | ASCOM Drivers (optional)                                                                                                    |                         |                                 |
|----------------|----------------------------------------------------------------------------------------------------|-------------------------|---------------------------------|
| ASCOM Platform | After installing the ASCOM Platform, please install below ASCOM drivers, then you can use many 3rd party astro software through ASCOM.<br><b>Note</b> : This software is not from ZWO, we just provide another download node. <u>Official Site</u> | v6.3                    | Download<br>Previous<br>Version |
| ASI Cameras    | ASI Cameras ASCOM driver to support our cameras.                                                                                                    | v1.0.3.23<br>Change Log | Download<br>Previous<br>Version |
| EFW            | Filter wheel ASCOM driver to support our EFW.                                                                                                    | v1.0.0.14<br>Change Log | Download<br>Previous<br>Version |
| EAF            | ASCOM driver to support our EAF.                                                                                                    | v1.0.1.6                | Download                        |
| USBST4         | Telescope ASCOM driver to support our USBST4<br>convertor.                                                                                                    | v1.0.1.16               | Download                        |

Download and install the ASCOM driver and launch the EAF dashboard from within your astronomy software.

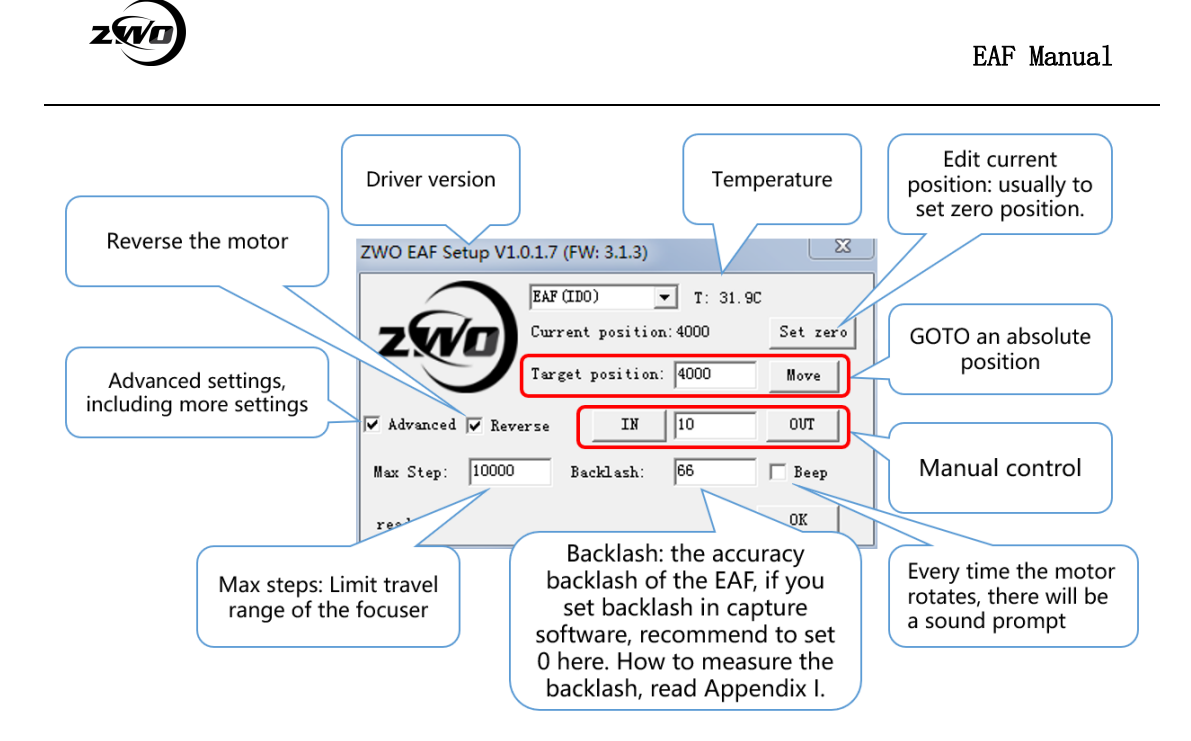

## **Connecting EAF to your Astronomy Software**

### ASICAP

1. Open the focuser control panel.

|                              | $ \Box$ $\times$ |
|------------------------------|------------------|
|                              | <b>TÖO</b>       |
| Camera(via USB3.0)           | ~                |
| ZWO ASI1600MM-Cool(05008904) | 801              |
| Image                        | ~                |
| Format RAW8 Bin              | Binl 👻           |

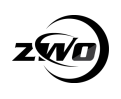

#### 2. choose the focuser that you connected.

| 🥑 Setti    | ing            |             | × |
|------------|----------------|-------------|---|
| \$         | General        | Switch EAF: |   |
| $\bigcirc$ | EFW            |             |   |
|            | ST4 Auto Guide |             |   |
| 0          | EAFocuser      |             |   |
|            |                |             |   |

3. Set suitable settings for your EAF.

| GOTO an absolute position                    | Set current<br>position as zer<br>position.                                                                    |                                                  |
|----------------------------------------------|----------------------------------------------------------------------------------------------------|--------------------------------------------------|
| General General                              | Switch EAF: ZWO EAF(ID:0)                                                                                      | 8                                                |
| EFW EFW                                      | Current Position: 50000 Set 0                                                                                  | 23.4 C                                           |
| ST4 Auto Guide                               | Goto position 50000 \$                                                                                         | Reverse the motor                                |
| C EAFocuser                                  | Set coarse steps                                                                                               | Beep Every time the motor rotates, there will be |
| Manual control                               | Set fine steps < 100 🗘 >                                                                                       | Advanced a sound prompt                          |
| 1                                            | Set maximum steps 60000 \$                                                                                     |                                                  |
|                                              | Set backlash 0 ‡                                                                                               | Advanced settings,<br>including more<br>settings |
| Max steps: Limit travel range of the focuser |                                                                                                    |                                                  |
|                                              | Backlash: the accuracy<br>backlash of the EAF, if you<br>set backlash in capture<br>software, recommend to set |                                                  |
|                                              | 0 here. How to measure the backlash, read Appendix I.                                                          |                                                  |

### ASIAIR

1.On the ASIAIR main screen find the icon for the EAF.

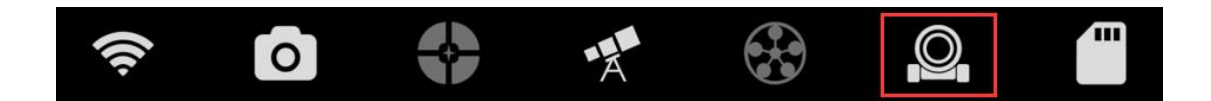

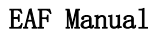

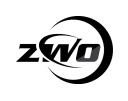

#### 2. Click the icon and enter the EAF settings page.

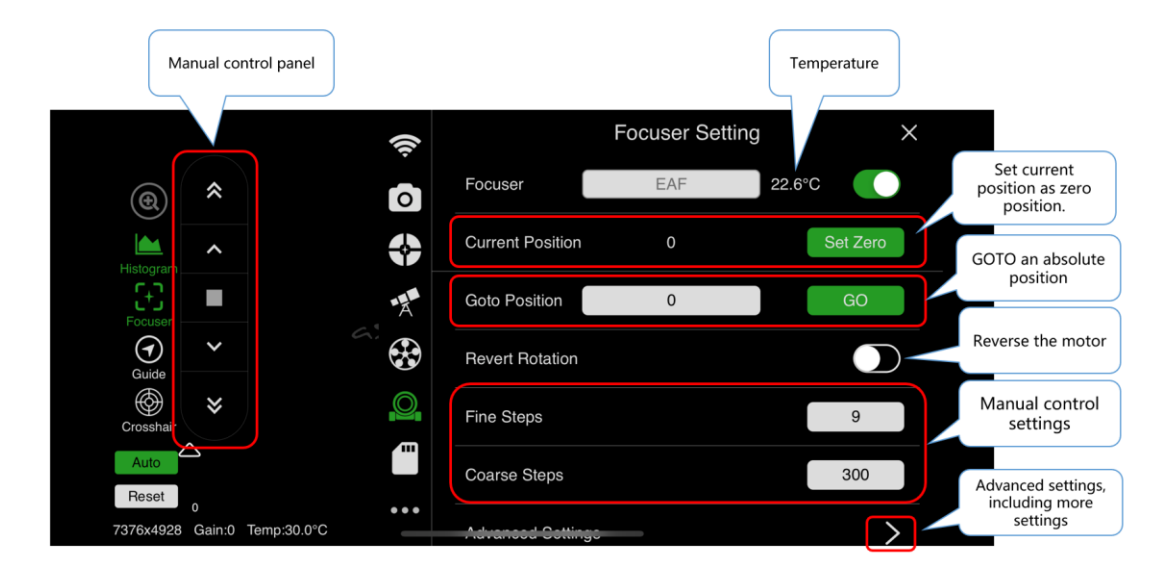

#### 3. EAF Advanced Settings .

|                                           | (lı-     | <         | Advanced Settings                                          | ×  | Max steps: Limit travel                                                              |
|-------------------------------------------|----------|-----------|------------------------------------------------------------|----|--------------------------------------------------------------------------------------|
| <b>()</b>                                 | 0        | Max Steps | 60000                                                      |    | range of the focuser                                                                 |
| Histogram                                 | <b>{</b> | Backlash  | 0                                                          |    |                                                                                      |
| Focuser                                   | A        | Веер      |                                                            |    | Backlash: the accuracy<br>backlash of the EAF, if you<br>set backlash in capture     |
| Guide Y                                   |          |           |                                                            |    | software, recommend to set<br>0 here. How to measure the<br>backlash read Appendix I |
| Crosshair 😽                               | <u>o</u> |           | Every time the mo<br>rotates, there will<br>a sound prompt | be | bucklash, read Appendix I.                                                           |
| Auto                                      |          |           |                                                            |    |                                                                                      |
| Reset<br>0<br>1280x960 Gain:0 Temp:27.5°C | •••      |           |                                                            |    |                                                                                      |

### Sharpcap

1. Open Sharpcap settings.

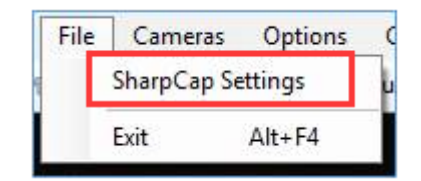

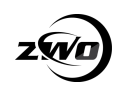

#### 2.Choose ZWO focuser.

| SharpCap Settings                                                 |          |           |        |               |                 |                 |            |
|-------------------------------------------------------------------|----------|-----------|--------|---------------|-----------------|-----------------|------------|
| General                                                           | Hardware | Filenames | Memory | Plate Solving | Polar Alignment | Startup Scripts |            |
| Focuser:                                                          |          | ZWO Foo   | user   |               |                 | ¥               | Properties |
| Filter Wh                                                         | eel:     | None      |        |               |                 | ~               | Properties |
| Mounts:                                                           |          | None      |        |               |                 | ¥               | Properties |
| $\checkmark$ Connect hardware automatically when opening a camera |          |           |        |               |                 |                 |            |

### **FireCapture**

1. Open the focuser panel in settings menu.

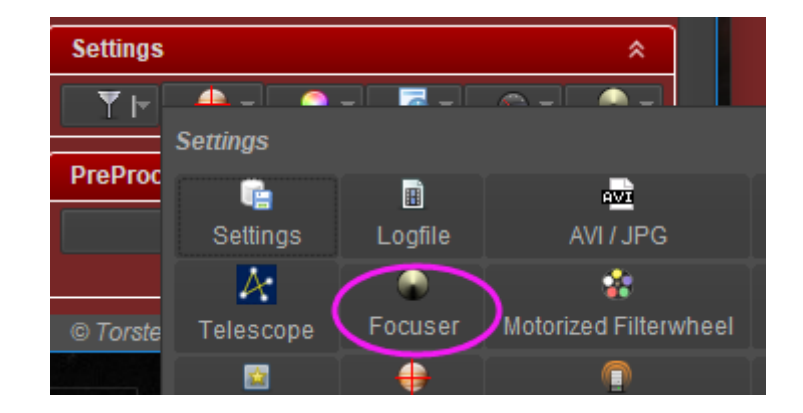

#### 2.Check "Use ASCOM Focuser"

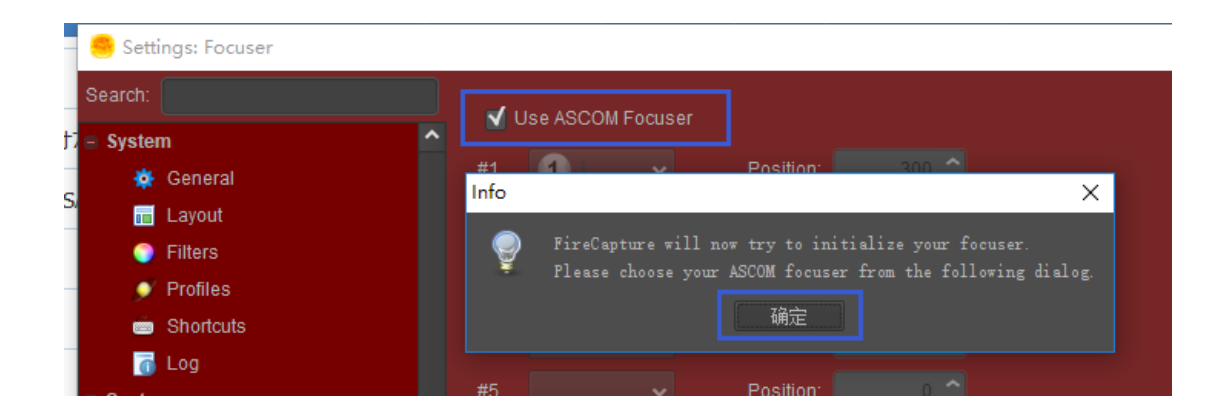

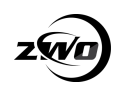

3. Choose ZWO Focuser in ASCOM panel.

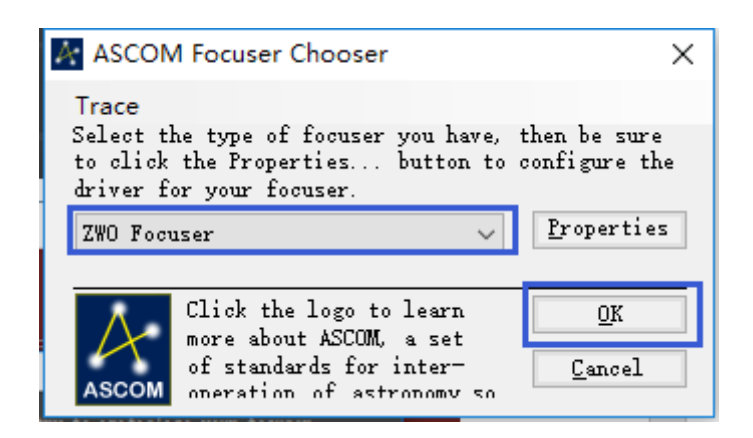

### **Sequence Generator Pro**

| 🥏 Untitled* - (No equipment profile; No user profile) |                     |                                            |                   |                                             |             |  |  |  |
|-------------------------------------------------------|---------------------|--------------------------------------------|-------------------|---------------------------------------------|-------------|--|--|--|
| Target List                                           | Target Data         |                                            | Equipment         |                                             |             |  |  |  |
| Target List                                           | Selected:           | Target 1                                   | Camera:           | No Camera 🗸 🗸                               | چی 🖌        |  |  |  |
|                                                       | Running:            | None                                       | Filter Wheel:     | No Filter Wheel V                           | <b>}</b>    |  |  |  |
|                                                       | Directory:          | C:\Users\WHY\Downloads Browse              | 💣 Focuser:        | ZWO Focuser V                               | 船 🖌         |  |  |  |
|                                                       | % File Name:        | %ft\%tn_%el_%bi_%su_%fn 👂 💌                | 💉 Telescope:      | No Focuser<br>ASCOM Simulator Focuser Drive |             |  |  |  |
| + T ± 🕑 🗙                                             | <b>±</b>            | ▼                                          |                   | DXFocuser Arduino Edition                   |             |  |  |  |
| Sequence Status                                       | Target Status       |                                            | Delay and Orderin | Generic Hub                                 |             |  |  |  |
| Remaining time: 00:0                                  | 0:00 m Total events | s complete: 0/1 🔇 Remaining time: 00:00:00 | Delay:            | Pipe diagnostic tool                        |             |  |  |  |
| Elapsed time: 00:0                                    | 0:00 m Total frames | complete: 0/1                              | 🔟 Delay first:    | Simulator                                   | events      |  |  |  |
|                                                       |                     | 0%                                         | X Delay between   | ZWO Focuser                                 | ucuts first |  |  |  |

### Maxim DL Pro

1.Open "Observatory panel", in "Focuser 1" option, click "Choose...".

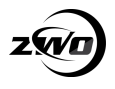

| 🕺 MaxIm DL Pro 5                                                                            |                                                 |                                            |
|---------------------------------------------------------------------------------------------|-------------------------------------------------|--------------------------------------------|
| <u>File E</u> dit <u>V</u> iew <u>A</u> nalyze <u>P</u> rocess Fil <u>t</u> er <u>C</u> olo | or Pl <u>ug</u> -in <u>W</u> indow <u>H</u> elp |                                            |
| i 🛎 🖬  ඩල i 🖾 🔀 🕸 🖪 📴 🔍 🍳 🚺                                                                 | Observatory                                     |                                            |
| 🗅 😂 🧉 🛸 🖄 日 🕫 🖉 😫 🐲 🎱                                                                       | All Sky Zoom Catalog Telescope                  | Dome Focus Status Setup                    |
| 요근 🖻 🛍 🧏 대 🖬 🖬 🗇 🏵 음 차 .                                                                    | Telescope                                       | Dome                                       |
| a a 🔍 🗐 🕭 🖪 🖼 🔂 🖬 🤗 (                                                                       | No Device Selected                              | No Device Selected                         |
| * 🕲 🔁 🕂                                                                                     | Options                                         | ,<br>Options                               |
|                                                                                             | Connect Disconnect                              | Connect Disconnect                         |
| n 🛆 🕾 🛄 🗢 🔿 🚱 🔺 🔩 /   🛥 🍊                                                                   | Focuser 1                                       | Focuser 2                                  |
| 여도 여여 눈 여 쓴   소 두 종 소   1                                                                   | ZWO Focuser                                     | No Device Selected                         |
|                                                                                             | Options 🕨                                       | Choose                                     |
|                                                                                             | Connect Disconnect                              | Setup                                      |
|                                                                                             | Rotator                                         | <ul> <li>Enable for Connect All</li> </ul> |
|                                                                                             | No Device Colorid                               |                                            |

2. Choose ZWO Focuser in ASCOM panel.

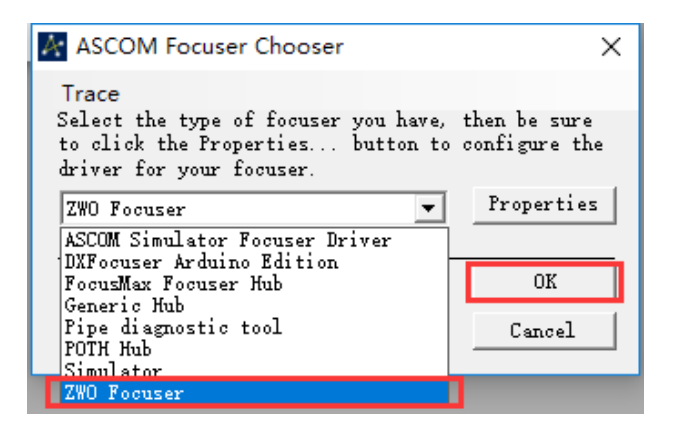

### Nebulosity

To be added

×

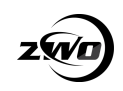

### The SkyX

#### 1. Open "Telescope" menu, and select "Telescope Setup"

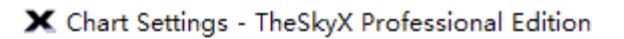

| File Edit Display | Orientation Input Tools | Telescope Help            |
|-------------------|-------------------------|---------------------------|
| 8888              | 8 🔶 🔶 🔶 😢               | 🐺 Telescope Setup         |
| Find              |                         | 🍫 Connect                 |
| 🛱 Search for:     |                         | 📷 TPoint Add On           |
| T.<br>            |                         | 🍇 Telescope Limits        |
| and               | GEE                     | 🐼 Digital Setting Circles |

#### 2.Select "Focuser Setup"

🗙 Imaging System Setup - ImagingSystem

| ardware                                                                             | Selection                                                                                                    |   | Focuser: o Focuser Selected>                 | Focuser Setup         | • |   |
|-------------------------------------------------------------------------------------|----------------------------------------------------------------------------------------------------|---|----------------------------------------------|-----------------------|---|---|
| naging System<br>Mount                                                              | <no mount="" selected=""></no>                                                                                                    |   | Status: Not Connected                        | Choose                |   |   |
| - Focuser                                                                           | <no focuser="" selected=""></no>                                                                                                    | 1 |                                              | Settings              |   | - |
| ──Camera<br>──Dome<br>──Filter Wheel<br>──Rotator<br>──Video Device<br>∃-Autoquider | ASCOM Camera<br><no dome="" selected=""><br/><no filter="" selected="" wheel=""><br/><no rotator="" selected=""><br/><no device="" selected="" video=""></no></no></no></no> |   | Timeout: 45 se<br>Temperature source: Focuso | Connect<br>Disconnect | • |   |

#### 3. select ASCOM Focuser

| 2 | Choose Focuser                   |                                          | ×         |
|---|----------------------------------|------------------------------------------|-----------|
| ( | Current selection: Ascom ASCOM F | ocuser                                   |           |
|   | Focuser                          | Comment                                  | <b>_</b>  |
|   | No Focuser Selected>             | Please select your focuser from the list | below.    |
|   | 📮 Ascom                          |                                          |           |
|   | ASCOM Focuser                    | Any ASCOM Focuser                        |           |
|   | 🖽 Astro-Physics                  |                                          |           |
|   | Finger Lakes Instrumentation     |                                          |           |
|   | ⊡ Gemini                         |                                          |           |
|   | Meade                            |                                          |           |
|   | Officina Stellare                |                                          |           |
|   | Uptec                            |                                          | <b>▼</b>  |
|   |                                  |                                          | OK Cancel |

×

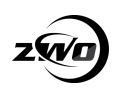

#### 4. Setup the settings of ASCOM focuser.

| х | Imaging | System | Setup | - | ImagingSystem |
|---|---------|--------|-------|---|---------------|
|---|---------|--------|-------|---|---------------|

| Hardware                       | Selection                                                                                                    | Focuser: ASCOM Focuser                                                                | Focuser Setup 🔻       | ]              |                   |
|--------------------------------|----------------------------------------------------------------------------------------------------|---------------------------------------------------------------------------------------|-----------------------|----------------|-------------------|
| Imaging System<br>Mount        | <no mount="" selected=""></no>                                                                                           | Status: <b>Not Connected</b><br>Hardware and Driver Informatic                        | Choose<br>Settings    |                |                   |
| Camera<br>Dome<br>Filter Wheel | ASCOM Focuser<br>ASCOM Camera<br><no dome="" selected=""><br/><no filter="" selected="" wheel=""></no></no>              | Device name: ASCOM Fo<br>Device description: ASCOM Fo<br>Driver information: ASCOM Fo | Connect<br>Disconnect | ion:<br>rsion: | 1.60<br>No Device |
| Rotator<br>Video Device        | <no rotator="" selected=""><br/><no device="" selected<="" td="" video=""><td></td><td></td><td></td><td></td></no></no> |                                                                                       |                       |                |                   |

#### 5.Choose ZWO Focuser

| 🔆 ASCOM Focuser Chooser                                                                                                    | ×                             |
|----------------------------------------------------------------------------------------------------|-------------------------------|
| Trace<br>Select the type of focuser you have,<br>to click the Properties button to<br>driver for your focuser.                                      | then be sure<br>configure the |
| ZWO Focuser 🗸 🗸                                                                                                    | Properties                    |
| ASCOM Simulator Focuser Driver<br>DXFocuser Arduino Edition<br>FocusMax Focuser Hub<br>Generic Hub<br>Pipe diagnostic tool<br>POTH Hub<br>Simulator | OK<br>Cancel                  |
| ZWO Focuser                                                                                                    |                               |

#### **Additional Installation Information**

There is significant torque from the EAF stepper motor. We recommended setting the 0 position and the maximum number of steps as a first step to prevent possible damage to the focuser.

#### For the standard bracket installation:

The 0 position is recommended to be set to the position when the focuser is fully retracted.

The maximum number of steps is recommended to be set to a limit position less than or equal to the full focuser stroke.

#### For the curved saddle installation:

The 0 position is recommended to be set near the focus of the focus of the focus holder.

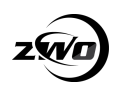

The maximum number of steps is recommended to be set to a limit position less than or equal to the focus seat stroke.

## **Manual Focus Control**

Your EAF is able to be manually controlled and there are two ways to achieve this. One is via the optional hand controller and secondly via the astronomy software package in use.

We recommend you align your EAF in the daytime and use a distant target such as a building to focus on when setting up the focuser for the first time. This will help you in finding the correct focus position with plenty of light to illuminate the chosen object.

When you have found the correct focus position during the daytime, make a note of the step count number. When observing in the dark later, this will make finding the focus position easier and trouble free.

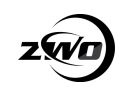

### ASICAP

1. When the image looks very fuzzy, use "coarse" button.

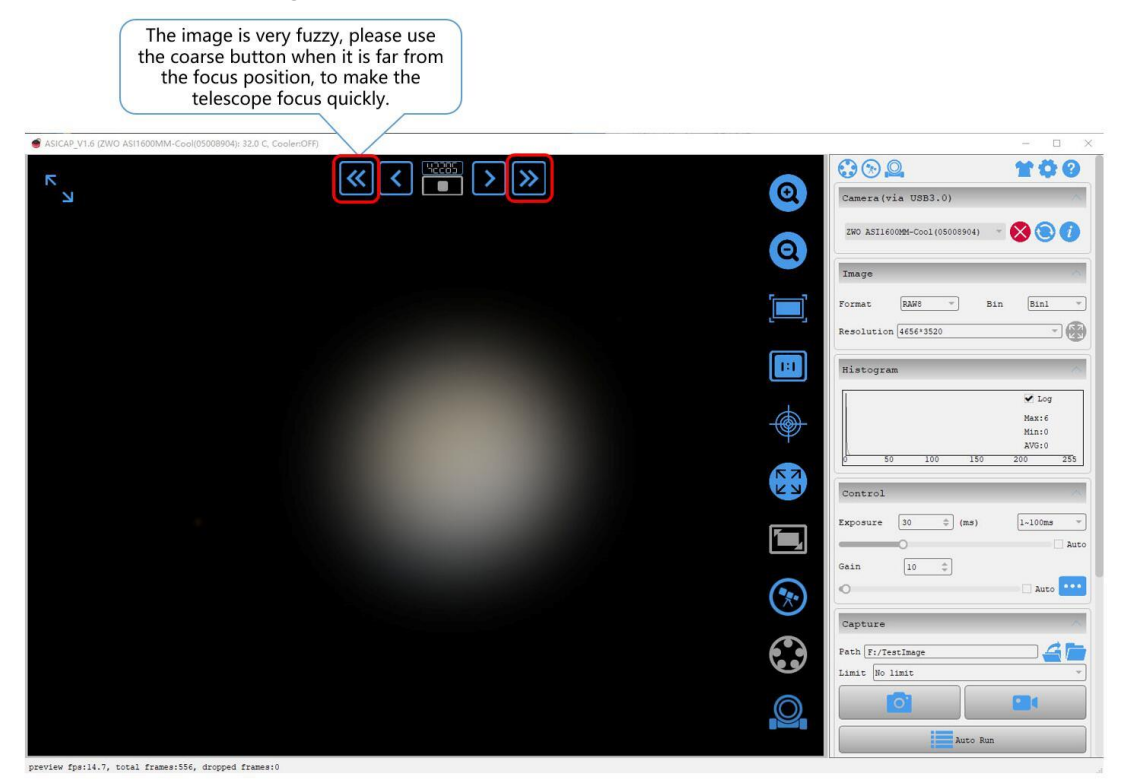

2. When the image looks slightly blurred, use "fine" button.

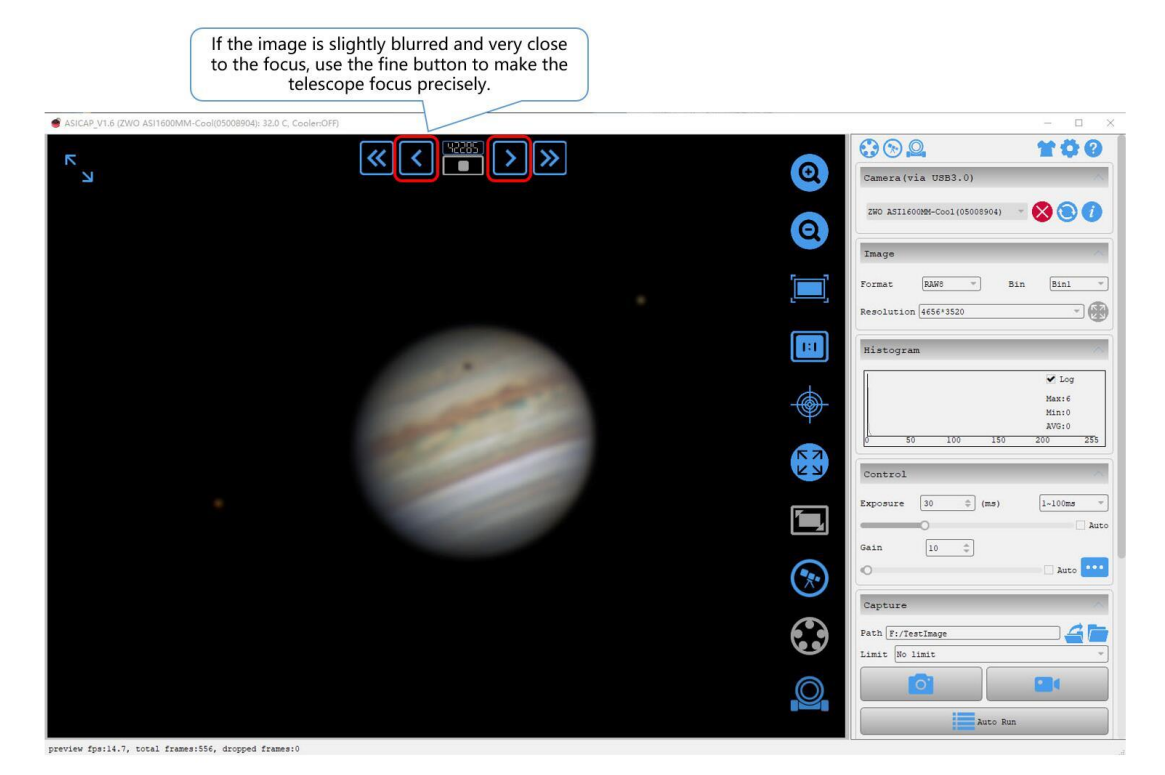

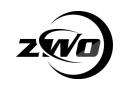

#### 3.Done

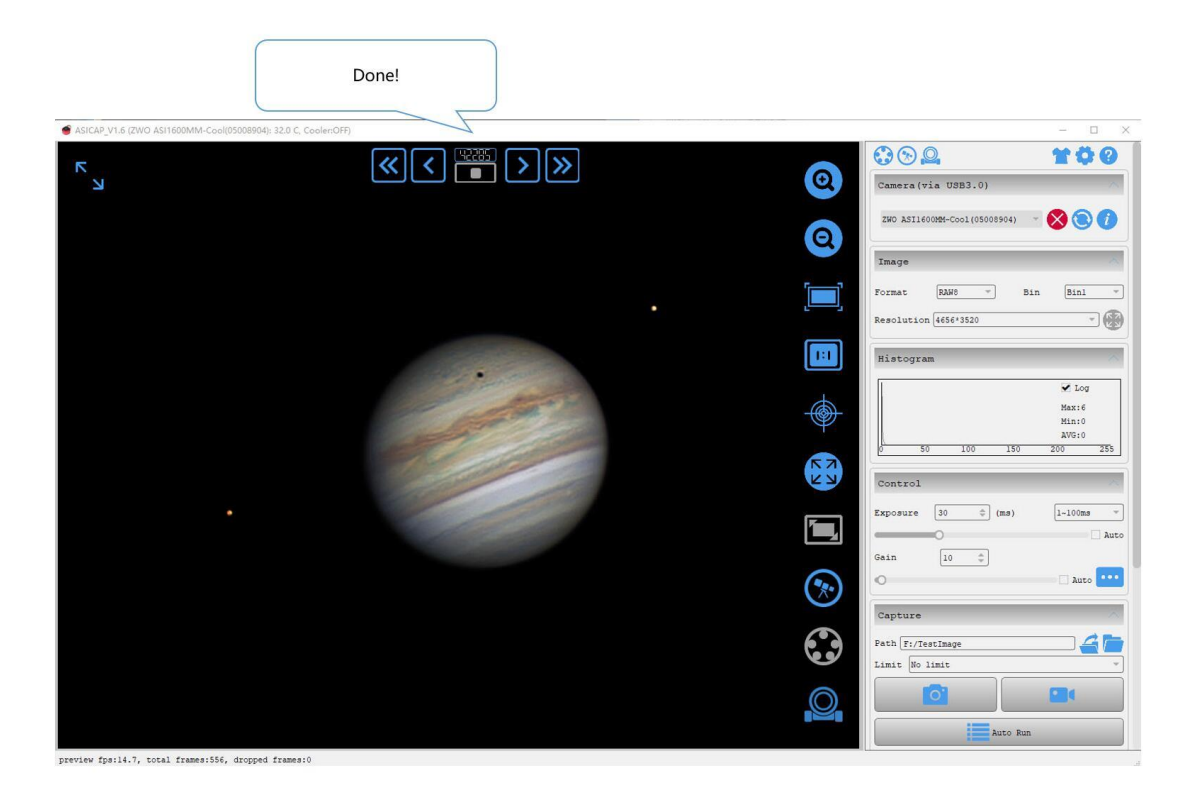

4. Goto ZERO position.

| 🥌 Sett   | Step 2<br>buttor | 2: press Goto<br>n, go back to 0<br>position.                                                                                                    |
|----------|------------------|----------------------------------------------------------------------------------------------------|
| \$ €     | General<br>EFW   | Switch         ZWO EAF(ID:0)         Image: Comparison of the state of the state |
|          | ST4 Auto Guide   | Goto position 50000 🗘 🗌 Reverse                                                                                                    |
| <b>Q</b> | EAFocuser        | Set coarse steps << 1000 $\ddagger$ >> Beep                                                                                                    |
|          |                  | Set fine steps < 100 🗘 > 🖌 Advanced                                                                                                    |
|          |                  | Set maximum steps 60000 🌲                                                                                                    |
|          |                  | Set backlash 0 🌲                                                                                                    |
|          |                  |                                                                                                    |
|          |                  |                                                                                                    |
|          |                  |                                                                                                    |

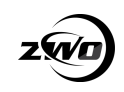

### ASIAIR

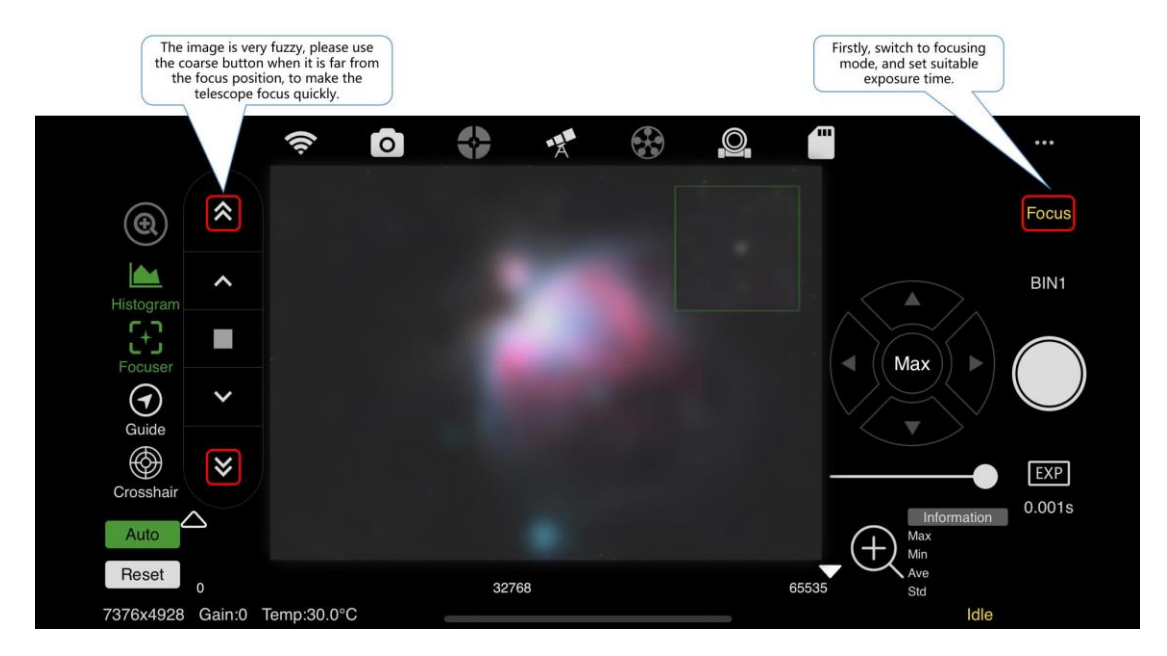

1. When the image looks very fuzzy, use "coarse" button.

2. When the image looks slightly blurred, use "fine" button.

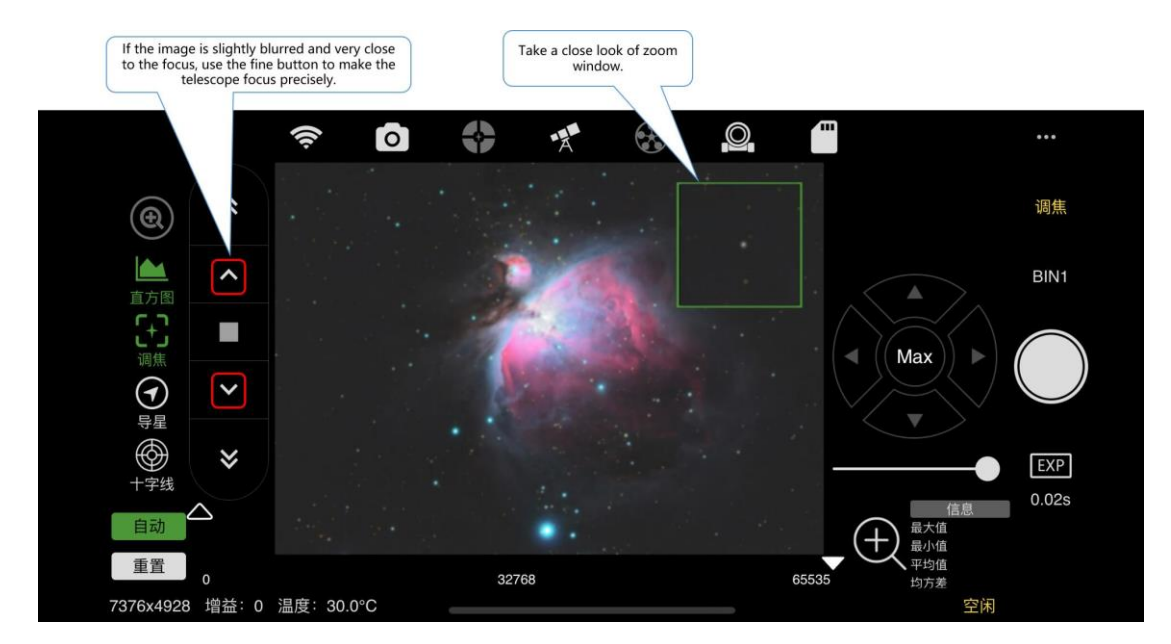

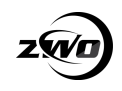

#### 3. Done

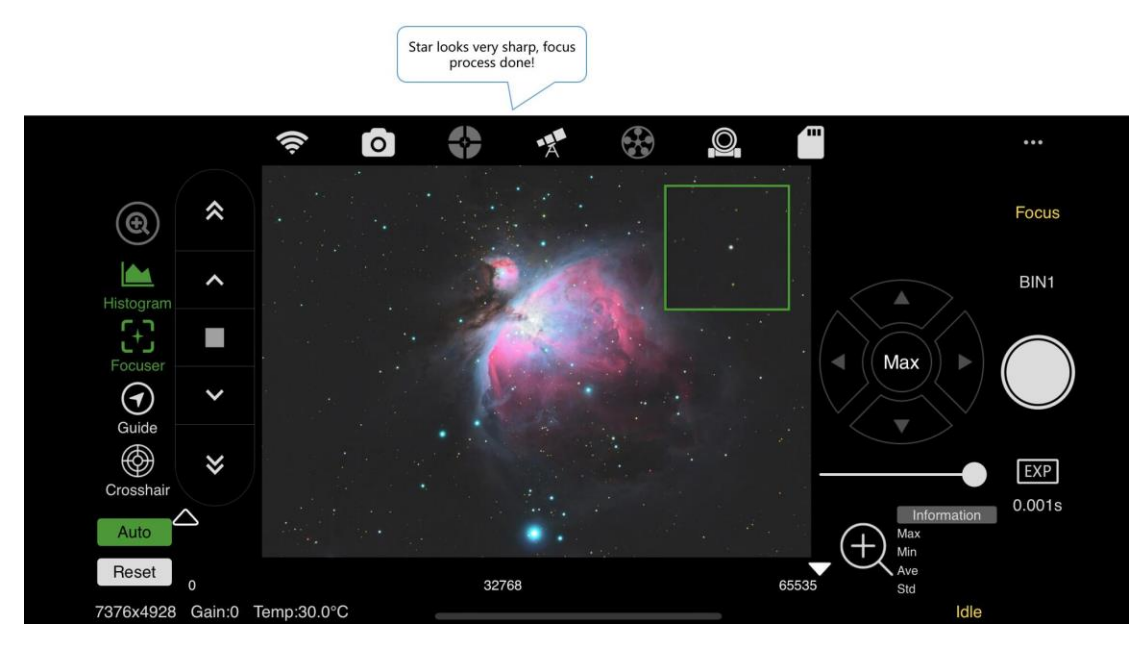

4. Goto ZERO position

|                              |      | 1. Set goto position as 0. | 2. Press go to, back to 0 positon. |
|------------------------------|------|----------------------------|------------------------------------|
|                              | ((i· | Foc ar Settin              | ng ×                               |
| <b>(R)</b>                   | 0    | F                          | 22.6°C                             |
| Histogram                    |      | Current Position 24        | Set Z #ro                          |
|                              | Ă    | Goto Position 0            | GO                                 |
| Guide                        |      | Revert Rotation            |                                    |
| Crosshair 😽                  | Q    | Fine Steps                 | 9                                  |
| Auto                         |      | Coarse Steps               | 300                                |
| 7376x4928 Gain:0 Temp:30.0°C |      | Advanced Settings          | >                                  |

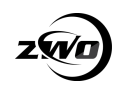

## **Auto Focus Control**

The ASIAIR autofocus will be implemented in a future version of the application. Autofocus is currently supported via a number of other software packages.

#### **Sequence Generator Pro**

SGP's autofocus is very easy to use. When using SGP please set the freewheel setting in the ASCOM driver to 0 to avoid affecting the focusing speed.

1. Open the focus control dialog box

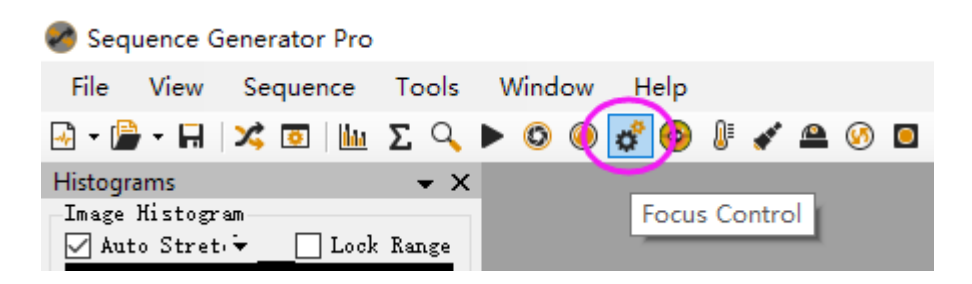

2. Enter the settings menu by clicking the setting icon

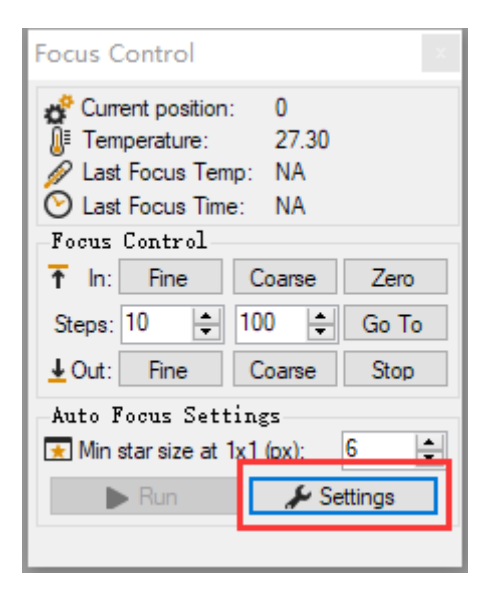

3. Set the Auto Focus parameters as below

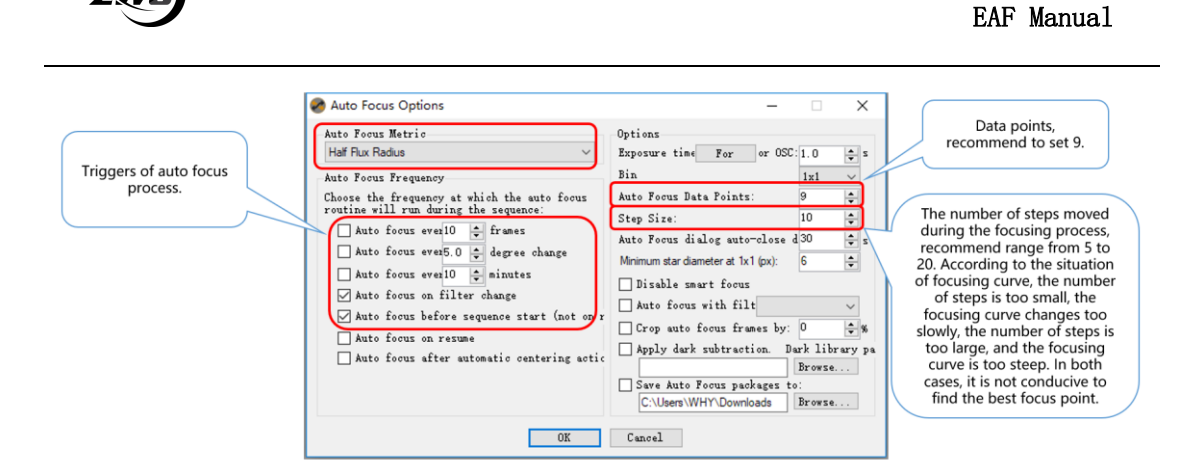

4. Set the focuser backlash settings

|                                                                                              | Control Panel X                                                                                                    |
|----------------------------------------------------------------------------------------------|----------------------------------------------------------------------------------------------------|
|                                                                                              | 🔯 Camera 🍥 Filters 🗳 Focus 💉 Telescope 🌐 Plate Solve 🔝 Auto Guide 🔛 Other                                                                                                    |
|                                                                                              | Connected to<br>ZWO Focuser Other                                                                                                    |
| Manual focus<br>control panel                                                                | Focus Information       0         Current position:       0         Temperature:       27.28         Last Focus Temp:       NA         Last Focus Time:       NA         Focus Control       Set         In:       Fine         Coarse       Course         Steps:       100 ♀         Out:       Fine         Coarse       Set Focus         Frame and Focus       Set Focus         In:       Stop Focuser         Frame and Focus       Start         Take One       Exposure:         In:       Stop Focuser |
| Software backlash<br>setting:<br>Recommend to set<br>direction OUT and<br>step size 100~200. | Focuser Properties<br>Set absolute focus position for first filter<br>Override maximum steps:<br>Focuser backlash compensation:<br>Compensation direction:<br>Compensation step size:<br>100<br>Use environment device for temperature input<br>OK Cancel                                                                                                    |

5. With the telescope roughly in focus before you start, click the run

button to start the autofocus procedure

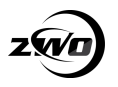

| Focus Control                                                                                 |        |       |  |  |  |
|-----------------------------------------------------------------------------------------------|--------|-------|--|--|--|
| Current position: 0<br>I Temperature: 27.36<br>✓ Last Focus Temp: NA<br>✓ Last Focus Time: NA |        |       |  |  |  |
| T In: Fine Coarse Zero                                                                        |        |       |  |  |  |
| Steps: 10 🚔                                                                                   | 100 🜲  | Go To |  |  |  |
| ↓ Out: Fine                                                                                   | Coarse | Stop  |  |  |  |
| Auto Focus Settings<br>Min star size at 1x1 (px): 6                                           |        |       |  |  |  |
| ► Run                                                                                         | ttings |       |  |  |  |
|                                                                                               |        |       |  |  |  |

SGP will automatically take exposures and move the focuser steps drawing a V curve tracking the stars HFR value. Once the curve is complete SGP will drive the focuser to the best measured value.

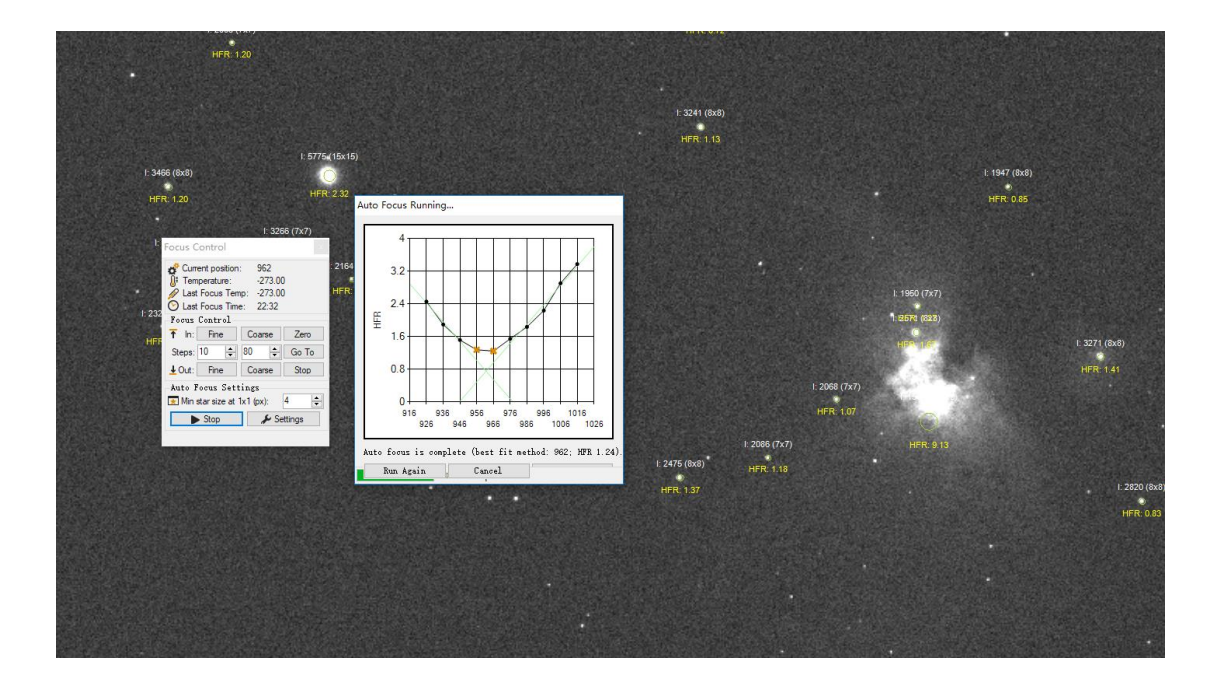

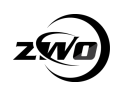

#### FocusMax

Step 1: Set up the camera. Open the software, click System to enter the settings interface. Click the button 2 as shown below, click Choose to enter the EAF settings menu.

| 💆 FocusMax My — 🗆 🗙                                                            | 💆 FocusMax My — 🗆 🗙                                                          |
|--------------------------------------------------------------------------------|------------------------------------------------------------------------------|
| <u>F</u> ile <u>O</u> pen Wi <u>z</u> ard <u>S</u> et<br><u>H</u> elp          | <u>F</u> ile <u>O</u> pen Wi <u>z</u> ard <u>S</u> et<br><u>H</u> elp        |
| Profile Vcurve Log Tele-<br>Scope Jog Mini                                     | Profile Vcurve Log Tele-<br>Scope Jog Mini                                   |
| Focuser                                                                        | Focuser                                                                      |
| ZWO Focuser 2                                                                  | ZWO Focuser                                                                  |
| Connect Temp Comp                                                              | Connect                                                                      |
| Disconnect Not Connected                                                       | Disconnect Choose                                                            |
| Backlash Comp. ————————————————————————————————————                            | Backlash Comp. – Setup                                                       |
| Enabled 🗹 100 Steps 💿 Maxim DL<br>Apply when<br>focuser moves: Out 🗸 O CCDSoft | Enabled 2 100 Steps Maxim DL<br>Apply when<br>focuser moves: Dut > O CCDSoft |
| Profile Position Int. Diff.                                                    | Profile Position Int. Diff.                                                  |
| Slope L R                                                                      | Slope L R                                                                    |
| System                                                                         | _ System                                                                     |
| Paths                                                                          | Paths                                                                        |
| MySystem                                                                       | MySystem                                                                     |
| Focus Setup Features System                                                    | Focus Setup Features System                                                  |

Step 2: Select the ZWO Focuser in the dialog and click OK.

| ASCOM Focuser Chooser                                                                                                    | ×                             |
|----------------------------------------------------------------------------------------------------|-------------------------------|
| Trace<br>Select the type of focuser you have,<br>to click the Properties button to<br>driver for your focuser.                                      | then be sure<br>configure the |
| ZWO Focuser 🗸 🗸                                                                                                    | Properties                    |
| ASCOM Simulator Focuser Driver<br>DXFocuser Arduino Edition<br>FocusMax Focuser Hub<br>Generic Hub<br>Pipe diagnostic tool<br>POTH Hub<br>Simulator | OK<br>Cancel                  |
| ZWO Focuser                                                                                                    |                               |

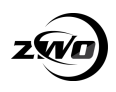

Step 3: Next, connect the EAF. Click the Connect button and wait for the connection to be made

| 💆 FocusMax My — 🗆 🗙                                                            | 💆 FocusMax My — 🗆 🗙                                                           |
|--------------------------------------------------------------------------------|-------------------------------------------------------------------------------|
| <u>File Open Wizard S</u> et                                                   | <u>File Open Wizard S</u> et                                                  |
| <u>H</u> elp                                                                   | <u>H</u> elp                                                                  |
| Profile Vcurve Log Tele-<br>Scope Jog Mini                                     | Profile Vourve Log Tele-Scope Jog Mini                                        |
| Focuser                                                                        | Focuser                                                                       |
| ZWO Focuser                                                                    | ZWO Focuser                                                                   |
| Connect Temp Comp<br>Disconnect Not Connected                                  | Connect Temp Comp<br>Disconnect Connected                                     |
| Backlash Comp. — Camera — Camera                                               | Backlash Comp. ————————————————————————————————————                           |
| Enabled 🗹 100 Steps 💿 Maxim DL<br>Apply when<br>focuser moves: Out 🗸 O CCDSoft | Enabled 🗹 100 Steps 💿 Maxim DL<br>Apply when<br>focuser moves: Dut 🗸 OCCDSoft |
| Profile Position Int. Diff.                                                    | Profile Position Int. Diff.                                                   |
| Slope L R                                                                      | Slope L R                                                                     |
| System                                                                         | System                                                                        |
| Paths                                                                          | Paths                                                                         |
| MySystem                                                                       | MySystem                                                                      |
| Focus Setup Features System                                                    | Focus Setup Features System                                                   |

Step 4: Next set the Backlash Compensation and Camera Control

|               | 💆 FocusMax My — 🗆 🗙                               |
|---------------|---------------------------------------------------|
|               | File Open Wizard Set                              |
|               | Help                                              |
|               | Profile Vcurve Log Tele-<br>Scope Jog Mini        |
|               | Focuser                                           |
|               | ZWO Focuser                                       |
|               | Connect Temp Comp                                 |
|               | Disconnect                                        |
|               | Backlash Comp Camera                              |
|               | Enabled 2 100 Steps O Maxim DL Choose the capture |
| Set backlash: | focuser moves: Dut V OCCDSoft Software: Support   |
| 100-200.      | Profile Position Soft. Capture                    |
| direction=Out | Int. Diff software and camera                     |
|               | Slope L R must be installed first,                |
|               | System                                            |
|               | Paths                                             |
|               | MySystem                                          |
|               | From Color Factors Sustem                         |
|               | Pocus Setup Features System                       |

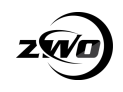

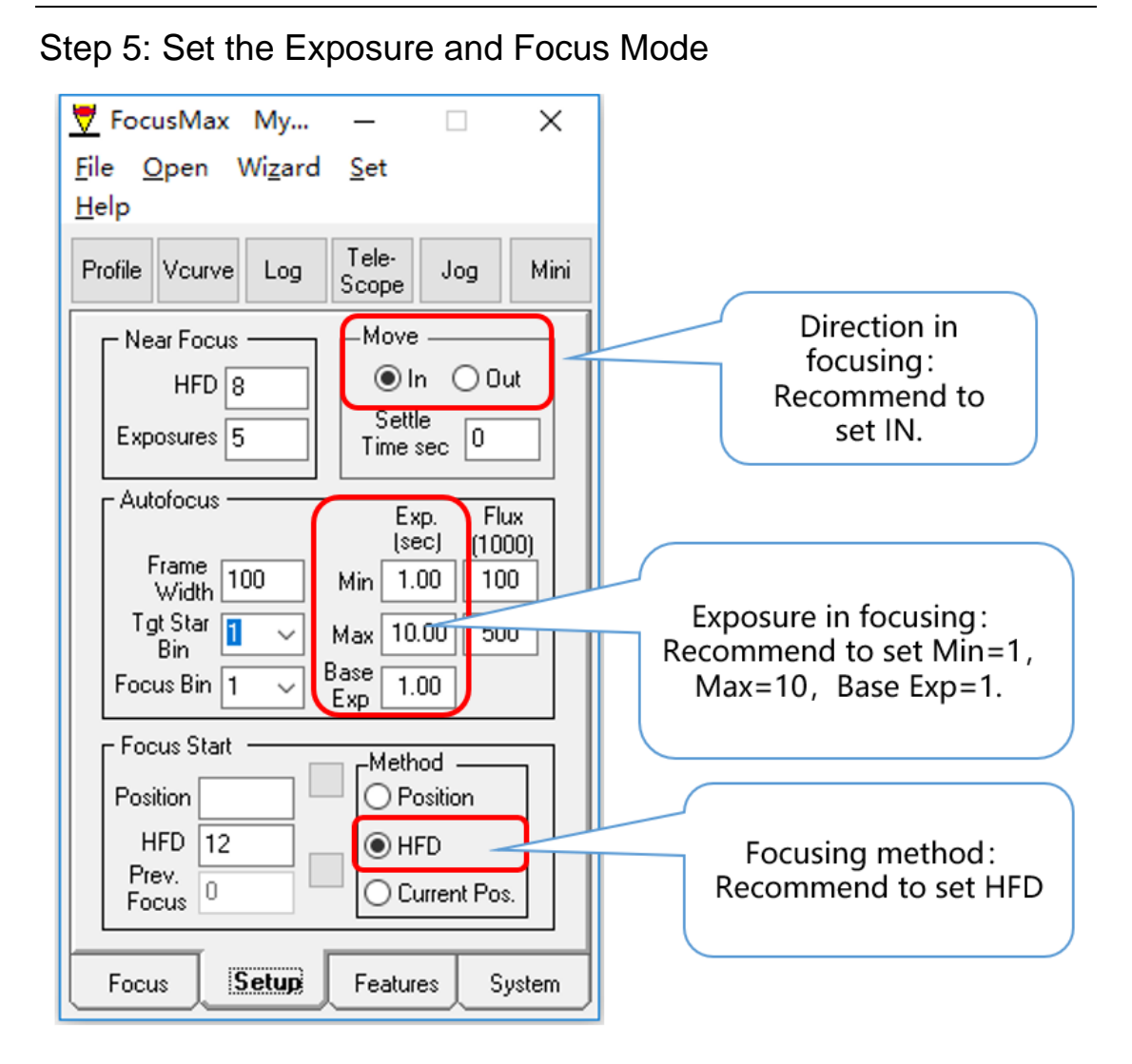

Step 6: Open the Vcurve dialog box and set the number of steps per move (generally set to -10). Run the autofocus routine:

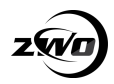

| 💆 FocusMax My — 🗆 🗙                                   | 💆 Vcurve Sequence — 🗆 🗙                                                                                                    |
|-------------------------------------------------------|----------------------------------------------------------------------------------------------------|
| <u>F</u> ile <u>O</u> pen Wi <u>z</u> ard <u>S</u> et | File Set                                                                                                    |
| Help                                                  | Run 2 Stop                                                                                                    |
| Profile Vcurve Log Tele-<br>Scope Jog Mini            | Vcurve Parameters<br>End Half<br>Points Width                                                                                                    |
| Near Focus — Move — Move                              | Autofocus 🗹 Initial 48 Center 0                                                                                                    |
| HFD 8 Oln Out                                         | Repeat 0 Final 0 Half 24                                                                                                    |
| Exposures 5 Settle Time sec 0                         | Images 1 Move -10 Steps 5                                                                                                    |
| Autofocus Exp. Flux                                   | 1                                                                                                    |
| Frame 100 Min 1.00 100                                |                                                                                                    |
| TgtStar <mark>1</mark> → Max 10.00 500                |                                                                                                    |
| Focus Bin 1 V Base 1.00                               |                                                                                                    |
| Focus Start                                           |                                                                                                    |
| Position O Position                                   |                                                                                                    |
| HFD 12 O HFD                                          |                                                                                                    |
| Prev.<br>Focus 0 O Current Pos.                       | Slope Difference                                                                                                    |
| Focus Setup Features System                           | Position Difference Difference Di |

After the V curve is drawn the focuser will be driven to the optimal focus position.

| Run                                         | top               |         |               |                      |
|---------------------------------------------|-------------------|---------|---------------|----------------------|
| Vcurve Para                                 | ameters Er<br>Pr  | nd O    | Ha<br>Wid     | lf 💿                 |
| Autofocus                                   | 🗌 Initi           | al 1105 | Center        | 955                  |
| Repeat 0                                    | Fin               | al 805  | Half<br>Width | 150                  |
| Images 1<br>/position                       | Mov<br>Inc        | e<br>10 | Steps         | 30                   |
| Sold and and and and and and and and and an |                   |         | đ             | 8 <sup>b</sup>       |
| Fit Lines =                                 | tet .             | Bich    | p.            | Bab                  |
| Fit Lines =<br>Slope [                      | Left<br>-0.081848 | Righ    |               | g d d                |
| Fit Lines =<br>Slope[<br>Position f         | Left<br>-0.081848 | Righ    |               | p<br>f<br>lifference |

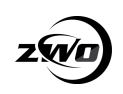

### **Measuring the Focuser Backlash**

It is relatively easy to measure the focuser backlash. The following example uses ASICAP as the software application driving the EAF:

Set the coarse step size to 1000 and the fine step size to 10.

| 🥑 Sett     | ing            | ×                                           |
|------------|----------------|---------------------------------------------|
| <b>\\$</b> | General        | Switch EAF: ZWO EAF(ID:0)                   |
| $\bigcirc$ | EFW            | Current Position: 50000 Set 0 23.4 C -      |
|            | ST4 Auto Guide |                                             |
| 0          | EAFocuser      | Goto position                               |
|            |                | Set coarse steps << 1000 $\ddagger$ >> Beep |
|            |                | Set fine steps < 10 🗘 > 🖌 Advanced          |
|            |                | Set maximum steps 60000 🗘                   |
|            |                | Set backlash 30 🌲                           |

Click the Coarse Button and move the focuser out by 1000 steps.

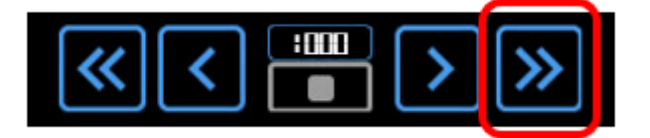

Next set the fine tuning steps to 10 and move the focuser in and observe that the focus knob on the side of the focus rotates.

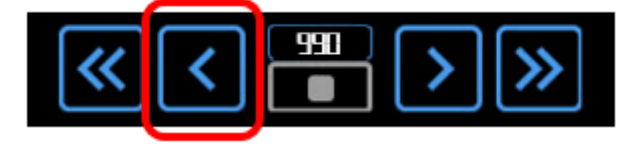

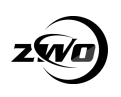

Click the fine adjustment button that moves the focuser inwards and click once. Observing the focuser knob on the opposite side to the EAF note how many steps the EAF moved before the knob moves. The number of times you click x 10 is the number of steps measured as backlash.

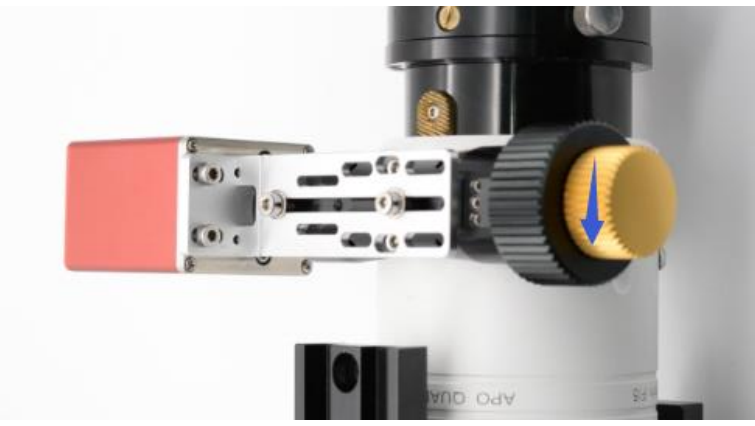

Set the number of steps in the Set Backlash settings box

| 🥑 Set      | ting           |                           | :                    | × |
|------------|----------------|---------------------------|----------------------|---|
| \$         | General        | Switch EAF: ZWO EAF(ID:0) | ~ 😣                  |   |
| $\bigcirc$ | EFW            | Current Position: 5       | 50000 Set 0 23.4 C 🔻 |   |
|            | ST4 Auto Guide | Goto position             | 50000 Å              |   |
| O          | EAFocuser      | 6000 position             |                      |   |
|            |                | Set coarse steps <        | < 1000 \$            |   |
|            |                | Set fine steps            | < 10 💠 > 🖌 Advanced  |   |
|            |                | Set maximum steps         | 60000 \$             |   |
|            |                | Set backlash              | 30                   |   |
|            |                |                           |                      |   |

If you want to measure the backlash setting more accurately then chose Step Size 5 in the fine step setting and repeat the above steps.

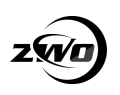

For repairs and other services, please contact us. Email address: <u>info@zwoptical.com</u> Tel: 0512-6592 3102 For cameras purchased from agents, please contact your dealer for after-sales service.

## **6 Warranty and Return Policy**

We provide 2-year warranty for our products.

We will offer the repair service for free or replace the item for free if the EAF does not work properly within the warranty period. After the warranty period, we will continue to provide repair support and service on a charged basis.

This warranty does not apply to damage that occurred because of abuse or misuse, or damage caused by a fall, or any other accidental failures after purchase.

The customer must pay for shipping when shipping the EAF back for repair or replacement.

If you get a faulty EAF, please contact us as soon as possible through email: info@zwoptical.com. Please describe the problem in detail, and we will do our best to solve the problem. Most instances are perceived problems which are caused by a bad driver install or software configuration.

For customers who bought the camera from our dealer, the dealer is responsible for the customer service.